#### Imcountr Web Circulation Only

### कर्मचारी भविष्य निधि संगठन

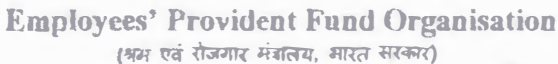

(Ministry of Labour & Employment, Gove Of India)

म्हय कार्यालय / Head Office

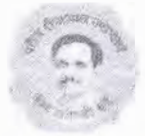

JAN 2018

Date

मविष्य निधि मठन, 14, मीकाएजी कामा प्लेस, नई दिल्ली - 110 066 Bhavishya Nidhi Bhawan, 14-Bhikaiji Cama Place, New Delhi-110066 www.epfindia.gov.in www.epfindia.nic.in Telephone 011- 26172685 Fax: 011-26173022 Email TC. WSur@epfindia.gov.in

No. WSU/10(1)2011/Changes in MAP 24122

To

All Addl. CPFCs (Zones) All RPFCs-Incharge of Regional Offices.

#### Sub: Digitization of existing Form No. 9

Ref: 1) Head Office circular of even number dated 18.09.2017 on 'Discontinuance of Form-9 in physical form' (placed at SI. No. 318 on office order/circulars' for 2017-18) 2) IS Division's circular No. NDC/APPLDEV/2017/e-Form9/13901 dated 15.11.2017 (placed at SI. No. 470 on office order/circulars' for 2017-18)

#### Madam/Sir,

In continuation to the above referred circulars, it has been decided to digitize existing Form No. 9 documents prior to 1<sup>st</sup> April, 2012.

Accordingly, the following steps are to be followed to digitize physical Form No.9:-

- 1) Scanning of physical Form No. 9 and upload the same in the system
- 2) Approval of scanned copy of Form No. 9
- 3) Approval of member data available in the system
- 4) Archiving the scanned Form-9 duly indexed for reference.

#### Scanning of physical Form No. 9 and upload the same in the system:

A functionality has been devised to upload scanned copy of the Form No. 9 documents available in the field offices. This task is a onetime activity. Scanning of documents would be done by Dealing Assistants as they are the sole custodians of Form-9 documents. Scanning has to be done page by page by Dealing Assistants and saved in the specified folder. Scanned documents in zip format, would be uploaded using Establishment>>Transaction>>Form-9 SCANNED COPY functionality in UPLOAD role.

Staff may be provided training as per the requirements of the office with support from EDP staff and ANOCs. Arrangements for adequate number of PCs support alongwith the scanners must be done by the field offices to handle this work.

Utilization chart may be prepared for each PC with Scanner in advance. Different folders for each Dealing Assistant may be made in group folder so that Dealing Assistants will save scanned documents in the specified location.

#### Approval of scanned copy of Form - 9

A functionality has been provided at Establishment>>Masters>>SCANNED FORM9 FOR APPROVAL at DA-Accounts, DA initiates the task and AO (Accounts) will approve the same once scanned copy is found correct with respect to physical Form-9 copy.

#### Approval of member data available in the system

It is further to inform that a functionality to generate e-Form 9 for the establishments/members joining EPF Scheme on or after 1<sup>st</sup> October 2017 has been provided in the EPFO application software vide version No. 5.68 dated 22.09.2017.

This facility has been extended to generate e-Form-9 for the members/Establishments joined on or after 1<sup>st</sup> April 2012 in the EPF application software vide circular No. NDC/APPLDEV/2017/e-Form 9 date 15.11.2017.

It is further decided that the system will generate the e-Form No. 9 for all establishments/members available in EPFO database prior to Oct 2017 once

Accordingly, e-Form 9 generation functionality has also been renamed as "Generate e-Form 9 prior to October, 2017."

#### Archiving the scanned Form 9 duly indexed for reference

Once the scanning and approval of data is completed, the physical Form 9 pertaining to those establishments may be archived and stored in the record room/go-down, duly indexed for easy retrieval, in case of requirement for dealing with any legal/vigilance issues.

Manual for operation of above said functionalities is enclosed herewith.

Yours faithfully,

Encl: As above

1 ---- fort-

(Manish Gupta) Financial Advisor & Chief Accounts Officer

#### Copy to:

- 1) PS to CPFC for information
- 2) RPFC (NDC) for web upload.

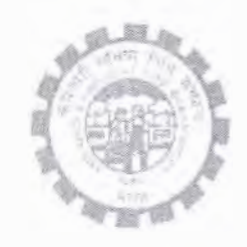

(IS Division) Employees' Provident Fund Organisation Ministry of Labour Govt. Of India

Instruction Manual for

E-Form 9

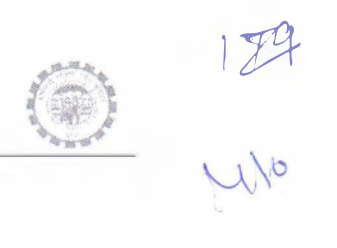

### DOCUMENT UPDATE HISTORY

| S.<br>No | Date of<br>Submission / | Description   | Document<br>Version | TEAM                                |
|----------|-------------------------|---------------|---------------------|-------------------------------------|
|          | Change                  |               | No.                 |                                     |
| 1.       | 05-01-2018              | Draft version | 1.01                | Smt. Shanthi Sivaram, DD(IS), NDC   |
|          |                         | for review    |                     | Sh. Vikram Dattatri, AD(IS),NDC     |
| /        |                         |               |                     | Sh. Arun Kumar, AD(IS), NDC         |
|          |                         |               |                     | Sh. NHVN CHANDRA SEKAAR, AD(IS) NDC |
|          |                         |               |                     | Sh. Prince, DPA                     |

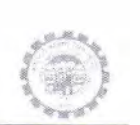

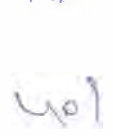

## E-Form9 to October Functionality in EPFO Application

Competent authority provided directions to IS division to extend the facility of digitising the Form-9. Accordingly, IS division has introduced the following new functionalities :

- 1. Approve Form9 Data(Prior to October 2017)
- 2. Generate Eform9(Prior to October 2017)
- 3. Form9 Scanned Copy Upload
- 4. Scanned Form9 For Approval/View

## 1. Approve Form9 DATA(Prior to October 2017)

This functionality is two level functionality. DA-Accounts intiates the task after through checking. He is having option to un-select the member data in case it is found incorrect/invalid. In case new members are required to be added, members may be added through the existing functionalities and the same may be approved through the said functionality to include the same for E-form9. Tak will flow to AO-Accounts for approval.

## 2. Generate Eform9(Prior to October 2017)

Separate functionality is given for generation of E-form for the members/establishments joined Prior to October 2017. Only data approved by AO-Accouns, will be viewed through this functionality.

## 3. Form9 Scanned Copy Upload

The DA Accounts in the section will scan all the Form-9 available and hand over the scanned document as per the instruction to EDP for upload into the EPFO Application software.

## 4. Scanned Form9 For Approval/View

The Scanned copy of Form9 uploaded by EDP can be fetched form this function for submission to the next level (AO Accounts) for approval.

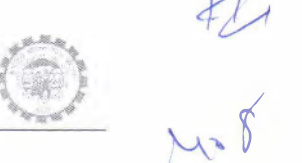

APPROVE FORM9 DATA Prim to October 2017)

### > DA Accounts initiating the selection of Members

| ZSTLE.ISHMSUT               |                                                                                                    | Searth-                                                                                                    | - <b>α</b> ×<br>α-]                      |
|-----------------------------|----------------------------------------------------------------------------------------------------|----------------------------------------------------------------------------------------------------|------------------------------------------|
| 0                           | Olice bit when Same Paper and a second second secon | U) a longing and the second second seco |                                          |
| Tartago I sciences an       | Minister > APRIMIT TURNET MARK (C                                                                                                    |                                                                                                    | ži k J                                   |
|                             | Caloritizationent TO                                                                                                    | The Contraction of the Contraction                                                                                                    |                                          |
|                             | A NC NOVER (1)                                                                                                    | LANCE.                                                                                                    |                                          |
|                             | FROM SHOULD TO                                                                                                    |                                                                                                    |                                          |
|                             | Martin Martin                                                                                                    | 10                                                                                                    |                                          |
|                             |                                                                                                    |                                                                                                    |                                          |
|                             |                                                                                                    |                                                                                                    |                                          |
|                             |                                                                                                    |                                                                                                    |                                          |
|                             |                                                                                                    |                                                                                                    |                                          |
|                             |                                                                                                    |                                                                                                    |                                          |
|                             |                                                                                                    |                                                                                                    |                                          |
|                             |                                                                                                    |                                                                                                    |                                          |
| E.<br>C. Type here types () |                                                                                                    |                                                                                                    | a <sup>1</sup> へ 44 第日 ENG 105-01-2018 号 |

Note - There is limit of 250 members in one submission.

> DA Account will submit the records for approval after due verification.

| e U       | N APPROVE<br>MEMBER | APPROVED                          | MEMBER ID BETWE<br>IN PROCESS | EN DSNHP094              | 3130000000 | DOB CENDER                   | 094313000<br>DOJ         | 0000250<br>DOL           | TRANSFER | ÉDE       |  |  |
|-----------|---------------------|-----------------------------------|-------------------------------|--------------------------|------------|------------------------------|--------------------------|--------------------------|----------|-----------|--|--|
|           | PROFILE             | RECEIVED                          | SIATUS                        | NIKESH                   | TTO MARLE  | NA.                          | EPF/EPS                  | NA.                      | SERVICE  | WITHDRAW/ |  |  |
|           | 0000007 / M         | RECEIVED                          | /NOT-SLGN<br>NA<br>/NA        | RAFFUL KUMAP             | RA         | NA<br>NA                     | 03/04/2013               | NA.                      | NA       | ŇĂ        |  |  |
|           | N\ Canapao          | RECEIVED<br>100345266544<br>/(ON) | NA /NA                        |                          | HA         | NA.                          | 64/04/2013               | NA                       | ilin.    | NA        |  |  |
|           | 0000004 /N          | /CONT-                            | /NGT SEEN                     | ETKASH<br>KUMAR          | NA         | FLA<br>- NA                  | 06/04/2013<br>86/04/2013 | NA<br>réa                | 14/1     | NA        |  |  |
|           | oupeons /N          | NA<br>/LONI                       | NA<br>/NA                     | 2.4                      | 'NA.       | NA<br>NA                     | 06/04/2013<br>06/04/2013 | NA<br>SILA               | NA.      | NA        |  |  |
|           | 00000086 /N         | NA (E)                            | RA<br>INA<br>INO SIGN         | I4UKESH                  | NA         | NA.<br>NA                    | 08/04/2013<br>08/04/2013 | ana<br>Sha               | NA       | NA        |  |  |
|           | 0000007 / H         | NA                                | UND SIGN                      | HANCJ PAL                | NA         | NA<br>-NA                    | NR<br>HA                 | 20/06/2013<br>00/06/2013 | NA       | NA        |  |  |
|           | 0000008 / %         | NA.<br>/EGNT-<br>RECEIVED         | NA<br>/NA<br>/NO STGN         | BAHGRAN<br>SINGH         | 44         | NA<br>NA                     | 17.0042.004              | ilsis.                   | PAA (    | NA        |  |  |
| arms 11 m | UN APP              | ROVED.140 U                       | NDER PROCESSIO AI             | PPROVED:0 TN<br>IF PROFI | THERANGE D | SNIPO943130<br>TIVE FUNCTION | 00000000<br>AITTIES MA   | I TOIDSNIIP              | 09431300 | 000000250 |  |  |

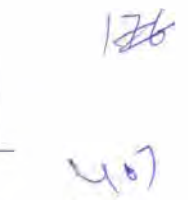

- > The records will come at AO Accounts for approval.
- > AO can verify the details using the Return Ref No link

| RETURN              | REF NO ESTA | BLISHMENT<br>TD | ESTABLISHMENT<br>NAME | MEMBER ID<br>FROM | MEMBER ID | CREATED DATE             | CREATED BY       | GROUP |  |
|---------------------|-------------|-----------------|-----------------------|-------------------|-----------|--------------------------|------------------|-------|--|
| 25 <b>49</b> 5 × 50 | SSNH₽       | 0943130000 DI   | HAWAN CREATION        | 0000001           | 0000140   | 3015 01-05<br>00:68:00.0 | 50NITA<br>PANWAR | 146   |  |
|                     |             |                 |                       |                   |           |                          |                  |       |  |
|                     | -           |                 |                       | -)                |           |                          | NZC              |       |  |
|                     |             |                 |                       |                   |           |                          |                  |       |  |

- > 1. AO can verify the details displayed on clicking the retrun reference number link
  - 2. After due verification AO can reject or approve the records.

|                                                                    |          |                          | ١                         | www                                                      | v.tax                              | kgur                                | u.ir                     | า                        |          |            |                     | +75  |
|--------------------------------------------------------------------|----------|--------------------------|---------------------------|----------------------------------------------------------|------------------------------------|-------------------------------------|--------------------------|--------------------------|----------|------------|---------------------|------|
|                                                                    |          |                          |                           |                                                          |                                    |                                     |                          |                          |          |            | $\bigcirc$          | 1106 |
| 1234-122                                                           |          |                          |                           |                                                          |                                    |                                     |                          | = Search                 |          |            | - a ×               | 0(*  |
| (1)<br>(1)<br>(1)<br>(1)<br>(1)<br>(1)<br>(1)<br>(1)<br>(1)<br>(1) | NATES OF | Role                     | 105550<br>AO ASSIST       | i ar ailt a<br>Sher i<br>St Loon Date i<br>St i St S att | Same : Mobili S<br>Time I Jan S. J | Уся<br>1 каля<br>ю т. 2 1 с ли<br>1 | on Ro (V2.4 Rober        | G-11-5.20                |          | Exit       |                     |      |
| ESTABLISH                                                          | HMENT ID | UAN / CONT               | AADHAR<br>NO./STATUS/SIGN | NAME                                                     | F/S NAME                           | DOB/GENDER                          | DOJ                      | DOL                      | TRANSFER | EPF        |                     |      |
| 1                                                                  | 0000001  | 100254954538<br>(.001-   | STATUS                    | NIKESH                                                   | NA                                 | NA<br>-NA                           | 03/04/2013               | NA<br>RA                 | NA       | NA         |                     |      |
| 2                                                                  | 0000002  | CONT-                    | NA /NO SIGN               | RAHUL KUMAR                                              | 144.                               | NA<br>NA                            | 03/04/2013<br>03/04/2013 | NA<br>NA                 | NA       | NA         |                     |      |
| 3 1                                                                | 0000000  | 10034526654              | NA /NOT SIGN              | SHAHABUDDIN<br>YADAV                                     | NA.                                | NA<br>NA                            | 04/04/2013<br>04/04/2013 | na<br>Ná                 | 419      | BEA.       |                     |      |
| 4                                                                  | 100000   | NA<br>NECEDIEN           | NA<br>NA /NO SIGN         |                                                          | NA.                                | NA<br>-                             | 06/04/2013<br>06/04/2013 | NA<br>NA                 | NA       | TEA.       |                     |      |
| .3-                                                                | oondaas  | NA<br>/CONT-<br>RECEIVED | NA /NO SIGN               | VIJENDER                                                 | Na                                 | NA.                                 | 05/04/2012               | 55 A                     | NA.      | NA         |                     |      |
| 6                                                                  | 0000006  | NA<br>CONT-              | NA /NO SIGN               | HUKESH                                                   | MA                                 | HA<br>-NA                           | 08/04/2013<br>08/04/2013 | NA<br>NA                 | NA.      | NA         |                     |      |
| 7                                                                  | 9000007  | NA<br>/CONT<br>RECEIVED  | NA /NO SIGN               | PAL                                                      | NA                                 | NA<br>NA                            | NA<br>NA                 | 20/06/2013<br>20/06/2013 | NA       | NA         |                     |      |
| 8                                                                  | 0000000  | NA<br>/CONT<br>RECEIVED  | NA /NO SIGN               |                                                          | f£A                                | NA.<br>NA                           | 16/04/2013<br>16/04/2013 | NA.<br>NA                | NA       | NA         |                     |      |
|                                                                    |          |                          | FOR UPDATION OF           | PROFILE DE L                                             | AILS RESPECTI                      | REFECT                              | 11 IES MAY               | St USt                   |          |            |                     |      |
| All materies for                                                   |          |                          |                           | Fueld                                                    |                                    |                                     | 9 3 mail 200             |                          | HIC      |            |                     |      |
|                                                                    |          |                          |                           |                                                          |                                    |                                     |                          |                          |          |            |                     |      |
|                                                                    |          |                          |                           |                                                          |                                    |                                     |                          |                          |          |            |                     |      |
| SPFC upplication Del elope_                                        |          |                          | _                         |                                                          |                                    |                                     |                          |                          |          |            | 15. 1621a - +       |      |
| C T de he e to sea ch                                              |          | Q 6                      |                           |                                                          | 0 1                                | 1 d                                 | Es 📕                     |                          |          | S R ^ 40 8 | # EPI ENIS 02:15 PM |      |

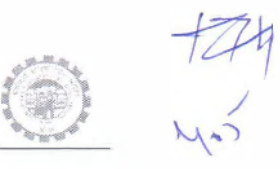

### GENERATE EFORM9(Prior to October 2017)

After approval of Eform9. The details can be viewed using the function "Genrate E-Form9 April 2012 to September 2017" at DA/SS/AO/APFC Level

| ESTER CHARGES                | onice<br>antra                                                          | an barr                                                                                  | e (f) (e e e e e e e e e e e e e e e e e e e                                                                                                     |                                                                                                    |                                                                                                    |                                                                                                    |                                                                              |                                                                                                    | Jessen                                                                                                    |                                                                     |            |         |            |          |
|------------------------------|-------------------------------------------------------------------------|------------------------------------------------------------------------------------------|----------------------------------------------------------------------------------------------------|----------------------------------------------------------------------------------------------------|----------------------------------------------------------------------------------------------------|----------------------------------------------------------------------------------------------------|------------------------------------------------------------------------------|----------------------------------------------------------------------------------------------------|----------------------------------------------------------------------------------------------------|---------------------------------------------------------------------|------------|---------|------------|----------|
| esten ismuthe so h           | a tra                                                                   |                                                                                          | Posts at                                                                                                    | and the second second                                                                                               | and the second                                                                                      | inter l'autoraire                                                                                               | Trans - Parts                                                                | ana ana ana ana ana ana ana ana ana ana                                                                                                    | 179 Ho. 5.07                                                                                                    |                                                                     |            |         |            |          |
| ester istration so h         | an tea                                                                  |                                                                                          |                                                                                                    | ACCOUNT AND                                                                                                    | Annual Permana 1                                                                                    | 1998 - 1999 - 1997 - 1997 - 1997 - 1997 - 1997 - 1997 - 1997 - 1997 - 1997 - 1997 - 1997 - 1997 - 1997 - 1997 - | V19 214 8 198                                                                |                                                                                                    |                                                                                                    |                                                                     |            |         |            |          |
|                              |                                                                         |                                                                                          |                                                                                                    | Toutout the section                                                                                                 | in and                                                                                              |                                                                                                    |                                                                              |                                                                                                    |                                                                                                    |                                                                     |            |         | Evit       |          |
|                              |                                                                         |                                                                                          |                                                                                                    |                                                                                                    | Establishme                                                                                         | at the fire of                                                                                                  | 2 39431C : 1                                                                 | 20                                                                                                    | 1200                                                                                                    |                                                                     |            |         | E.D.M.     |          |
|                              |                                                                         |                                                                                          |                                                                                                    |                                                                                                    | 1572                                                                                                |                                                                                                    |                                                                              |                                                                                                    |                                                                                                    |                                                                     |            |         |            |          |
|                              |                                                                         |                                                                                          |                                                                                                    | HRISM -                                                                                                    | booboos                                                                                             | 10 00                                                                                                    | unary                                                                        |                                                                                                    |                                                                                                    |                                                                     |            |         |            |          |
|                              |                                                                         |                                                                                          |                                                                                                    |                                                                                                    | 81.200                                                                                              | 200 (BARADA                                                                                                    | 28.                                                                          |                                                                                                    |                                                                                                    |                                                                     |            |         |            |          |
|                              |                                                                         |                                                                                          |                                                                                                    |                                                                                                    |                                                                                                    |                                                                                                    |                                                                              |                                                                                                    |                                                                                                    |                                                                     |            |         |            |          |
|                              |                                                                         |                                                                                          |                                                                                                    |                                                                                                    |                                                                                                    |                                                                                                    |                                                                              |                                                                                                    |                                                                                                    |                                                                     |            |         |            |          |
|                              |                                                                         |                                                                                          |                                                                                                    |                                                                                                    |                                                                                                    |                                                                                                    |                                                                              |                                                                                                    |                                                                                                    |                                                                     |            |         |            |          |
|                              |                                                                         | -                                                                                        | -                                                                                                    |                                                                                                    |                                                                                                    |                                                                                                    |                                                                              |                                                                                                    | IC.                                                                                                    |                                                                     |            |         |            |          |
|                              |                                                                         |                                                                                          |                                                                                                    |                                                                                                    |                                                                                                    |                                                                                                    |                                                                              |                                                                                                    |                                                                                                    |                                                                     |            |         |            |          |
|                              |                                                                         |                                                                                          |                                                                                                    |                                                                                                    |                                                                                                    |                                                                                                    |                                                                              |                                                                                                    |                                                                                                    |                                                                     |            |         |            |          |
| no atro a life recent do 10. |                                                                         |                                                                                          |                                                                                                    |                                                                                                    |                                                                                                    |                                                                                                    |                                                                              |                                                                                                    |                                                                                                    |                                                                     |            |         |            |          |
| O - sector to be as          |                                                                         |                                                                                          | 6 8                                                                                                    |                                                                                                    |                                                                                                    | 9 <u>B</u> Y 1                                                                                                  | 5 A 1                                                                        | n 🖬                                                                                                    | <b>10</b> 10                                                                                                    |                                                                     | Æ d        | * ~ 40) | A TO INC 0 | 02/18 PM |
|                              |                                                                         |                                                                                          |                                                                                                    |                                                                                                    |                                                                                                    |                                                                                                    |                                                                              |                                                                                                    |                                                                                                    |                                                                     |            |         |            |          |
|                              |                                                                         |                                                                                          |                                                                                                    |                                                                                                    |                                                                                                    |                                                                                                    |                                                                              |                                                                                                    |                                                                                                    |                                                                     |            |         |            |          |
|                              |                                                                         |                                                                                          |                                                                                                    |                                                                                                    |                                                                                                    |                                                                                                    |                                                                              |                                                                                                    |                                                                                                    |                                                                     |            |         |            |          |
|                              |                                                                         |                                                                                          |                                                                                                    |                                                                                                    |                                                                                                    |                                                                                                    |                                                                              |                                                                                                    |                                                                                                    |                                                                     |            |         |            |          |
| 124.4.755                    |                                                                         |                                                                                          |                                                                                                    |                                                                                                    |                                                                                                    |                                                                                                    |                                                                              |                                                                                                    | Search                                                                                                    |                                                                     |            |         | - 0        | *        |
| shmens IC & Freme            |                                                                         |                                                                                          |                                                                                                    |                                                                                                    |                                                                                                    |                                                                                                    |                                                                              |                                                                                                    |                                                                                                    |                                                                     |            |         |            |          |
| 150                          | Office T                                                                | D NHM                                                                                    | Diffice Type                                                                                                    | mile_great tarmetine.<br>550                                                                                        | User fam                                                                                            | . MANUELY R                                                                                                    | AUR                                                                          | V2.0 Release In                                                                                                    | 0 3.00                                                                                                    |                                                                     |            |         |            |          |
| And A                        | 12111010                                                                | 111 200 82                                                                               | Hote A/O                                                                                                    | IGEOURY LANSIN                                                                                                    | un Date & Fors<br>Lo GLADHER                                                                        | e it Jan 5, 7018<br>2017                                                                                        | 2:14 /91                                                                     |                                                                                                    |                                                                                                    |                                                                     | E          | vit     |            |          |
| ESTABL                       | ISHME                                                                   | NT ID - D                                                                                | SNHP094313                                                                                                    | AADBAR                                                                                                    |                                                                                                    |                                                                                                    | (a                                                                           |                                                                                                    | _                                                                                                    |                                                                     |            | A.G.    |            |          |
| C 1                          |                                                                         |                                                                                          | I FEAR I / CONT                                                                                                    | allow distantial line of stational                                                                                  |                                                                                                    |                                                                                                    |                                                                              |                                                                                                    |                                                                                                    | TRANSFER                                                            |            |         |            |          |
| 5.1                          | NeID /                                                                  | CHANGE                                                                                   | RECEIVED                                                                                                    | STATUS/SUGA                                                                                                    | NAME                                                                                                | F/S NAME                                                                                                    | DOB/GENDER                                                                   | DOJ<br>EPF/EPS                                                                                                    | DOL<br>EPF/EPS                                                                                                    | TRANSFER<br>IN<br>SERVICE                                           | WITHD      |         |            |          |
| 5.1                          | NeID /<br>PR                                                            | CHANGE<br>ROFILE                                                                         | RECEIVED                                                                                                    | NO./STATUS/SIGA<br>STATUS<br>/NOT-SIGN                                                                              | NAME<br>NIKESH<br>HISHRA                                                                            | F/S NAME                                                                                                    | DOB/GENDER                                                                   | DO)<br>EPF/EPS<br>03/04/2013<br>03/04/2013                                                                                                    | DOL<br>EPF/EPS                                                                                                    | TRANSFER<br>IN<br>SERVICE                                           | E<br>WITHD |         |            |          |
| 5.1                          | NeID /<br>PF<br>0000                                                    | CHANGE<br>ROFILE<br>BRDI /N<br>0002 /N                                                   |                                                                                                    | NO./STATUS/SEGA<br>STATUS<br>/NOT-SIGN<br>NA<br>/NA /NO SIGN                                                        | NAME<br>NIKESH<br>HISHRA<br>RAHUL KUMAR                                                             | F/S NAME                                                                                                    | DOB/GENDER<br>NA<br>NA                                                       | 003<br>EPF/EPS<br>05/04/2013<br>03/04/2013                                                                                                    | DOL<br>EPF/EPS                                                                                                    | TRANSFER<br>IN<br>SERVICE<br>NA                                     | WITHD SEE  |         |            |          |
| 1                            | No ID /<br>PF<br>0000<br>2 0000<br>3 0000                               | CHANGE<br>ROFILE<br>BRDI /N<br>0002 /N                                                   | RECEIVED<br>ACCIVED<br>NA<br>(CONT<br>RECEIVED<br>100345266544<br>(CONT)                                                                                                    | NO., STATUS, SIGN<br>STATUS<br>/NOT-SIGN<br>NA<br>/NA /NO SIGN<br>/NOT SIGN                                         | NAME<br>NTKESH<br>HISHRA<br>RAHUL KUMAR<br>SHAHADUDD2H<br>VADAV                                     | F/S NAME                                                                                                    | DOB/GENDER<br>NA<br>NA<br>NA<br>-NA<br>-NA                                   | 003<br>EPF/EPS<br>03/04/2013<br>03/04/2013<br>03/04/2013<br>03/04/2013<br>04/04/2013                                                                                                   | DOL<br>EPF/EPS<br>NA<br>NA<br>NA<br>NA<br>NA<br>NA                                                                                                    | TRANSFER<br>IN<br>SERVICE<br>NA<br>NA                               |            |         |            |          |
| ۱.د<br>د<br>د                | No ID / PR                                                              | CHANGE<br>ROFILE<br>98001 /N<br>00002 /N<br>00003 /N                                     | 00107 CONT<br>RECEIVED<br>1002E 354538<br>ACCEIVED<br>100345266544<br>(CONT<br>RA<br>JCONT-                                                                                                    | NO. STATUS SIGN<br>NOT-SIGN<br>NA /NO SIGN<br>/NO I SIGN                                                            | NAME<br>NIKÉSH<br>HISHRA<br>RAHUL KUMAR<br>SHAHADHDDIN<br>YADAV<br>VIKASH                           | F/S NAME                                                                                                    | DOB/GENDER<br>NA<br>NA<br>NA<br>NA<br>NA<br>NA<br>NA                         | DOJ<br>EPF/EPS<br>03/04/2013<br>03/04/2013<br>03/04/2013<br>04/04/2013<br>04/04/2013<br>06/04/2013                                                                                     | DOL<br>EPF/EPS<br>NA<br>NA<br>NA                                                                                                    | TRANSFER<br>IN<br>SERVICE<br>NA<br>NA<br>NA                         |            |         |            |          |
|                              | No ID /<br>PF<br>4 0000<br>2 0000<br>3 0000<br>4 0000                   | CHANGE<br>ROFILE<br>0001 /N<br>0002 /N<br>0003 /N                                        | CONT     Received     Received     Received     Received     Received     Received     Received     Received     Received     Received     Received     Received     Received     Received     Received     Received     Received                                                                                                    | NO. JSTATUS/SIGA<br>STATUS<br>(NOT-SIGN<br>(NOT-SIGN<br>(NOT SIGN<br>(NOT SIGN<br>(NA / NO SIGN                     | NAME<br>NTKESH<br>HISHRA<br>RAHUL KUMAR<br>SHAHADHDD2N<br>YADAV<br>VIKASH<br>KUMAR                  | F/S NAME<br>ній<br>ній<br>на,<br>на,                                                                            | DOB/GENDER                                                                   | DOJ<br>EPF/EPS<br>03/04/2013<br>03/04/2013<br>03/04/2013<br>04/04/2013<br>04/04/2013<br>06/04/2013<br>06/04/2013<br>06/04/2013                                                         | DOL           EPF/EPS           HA           HA                                                                                                    | TRANSFER<br>IN<br>SERVICE<br>NA<br>NA<br>NA<br>NA                   |            |         |            |          |
| ارد<br>بر<br>بر<br>بر<br>بر  | No ID /<br>PR<br>0000<br>2 0000<br>3 000<br>4 000<br>5 000              | CHANGE<br>ROFILE<br>0001 /N<br>0002 /N<br>0003 /N<br>0004 /N                             | DATE CONT<br>RECEIVED<br>NA<br>/CONT<br>RECEIVED<br>100345266544<br>/CONT<br>NA<br>RECEIVED<br>NA<br>/CONT<br>RECEIVED<br>NA<br>RECEIVED<br>NA<br>RECEIVED<br>NA                                                                                                    | NO. JSTATUS/SIGA<br>STATUS/SIGA<br>/NOT-SIGN<br>NA<br>/NO SIGN<br>/NO SIGN<br>/NO SIGN                              | NAME<br>NIKESH<br>HISHRA<br>RAHALKUMAR<br>SHAHABUDDIN<br>VIKASH<br>KUMAR                            | F/S NAME<br>184<br>184<br>184<br>184<br>184<br>184                                                              | DOB/GENDER<br>NA<br>NA<br>-NA<br>-NA<br>-NA<br>NA<br>NA<br>NA<br>NA          | DOJ<br>EPF/EPS<br>03/04/2013<br>03/04/2013<br>03/04/2013<br>03/04/2013<br>04/04/2013<br>04/04/2013<br>06/04/2013<br>06/04/2013<br>06/04/2013                                           | BOL           EPF/EPS           RA           RA           RA           RA           RA           RA           RA           RA           RA           RA           RA           RA           RA           RA           RA                                                                                                    | TRANSFER<br>IN<br>SERVICE<br>NA<br>NA<br>NA<br>NA                   |            |         |            |          |
|                              | NGID /<br>PR<br>0000<br>2 0000<br>3 0000<br>4 000<br>5 0000<br>5 0000   | CHANGE<br>ROEILE<br>08001 /N<br>00002 /N<br>00003 /N<br>00004 /N<br>00005 /N             | 00177 CONT<br>RECEIVED<br>100324354539<br>ACCONT<br>ACCEIVED<br>1003455266544<br>(CONT<br>1003455266544<br>(CONT<br>RA<br>CONT<br>RA<br>CONT<br>CONT | IND STATUS STATUS                                                                                                   | NAME<br>NIKESH<br>HISHRA<br>RAHADIADDIN<br>YADAV<br>VIKASH<br>HUKESH                                | F/S NAME<br>114<br>114<br>114<br>114<br>114<br>114<br>114<br>114<br>114<br>11                                   | DOB/GENDER<br>NA<br>NA<br>NA<br>-NK<br>RA<br>NA<br>NA<br>NA<br>NA            | DOJ<br>EPF/EPS<br>03/04/2013<br>03/04/2013<br>03/04/2013<br>04/06/2013<br>04/06/2013<br>06/04/2013<br>06/04/2013                                                                       | Image: Construction         Image: Construction         Image: Construction | TRANSFER<br>IN<br>SERVICE<br>NA<br>NA<br>NA<br>NA<br>HA             |            |         |            |          |
|                              | NGTD /<br>PR<br>1 0000<br>2 0000<br>3 0000<br>5 0000<br>5 0000<br>7 000 | CHANGE<br>ROEILE<br>98001 /N<br>99002 /H<br>99004 /N<br>99004 /N<br>99004 /N<br>99005 /N | Dial         354538           RECEIVED         10034954538           ARCATORIO         100345266544           /CONT         100345266544           /CONT <td>STATUS STATUS<br/>STATUS<br/>(NOT-SIGN<br/>NA /NO SIGN<br/>/NO I GIGN<br/>/NO I GIGN<br/>/NO SIGN<br/>/NO SIGN<br/>/NO SIGN</td> <td>NAME<br/>ITERESTI<br/>ITEREA<br/>RAHUL KUMAR<br/>SHAHADIPODIN<br/>VIKASH<br/>KUMAR<br/>HUKESH<br/>SINGH PAL</td> <td>F/S NAME<br/>(14)<br/>(14)<br/>(14)<br/>(14)<br/>(14)<br/>(14)<br/>(14)<br/>(14)</td> <td>DOB/GENDER<br/>NA<br/>NA<br/>NA<br/>NA<br/>NA<br/>NA<br/>NA<br/>NA<br/>NA<br/>NA<br/>NA</td> <td>DOJ<br/>EPF/EPS<br/>03/04/2013<br/>03/04/2013<br/>03/04/2013<br/>03/04/2013<br/>03/04/2013<br/>06/04/2013<br/>06/04/2013<br/>06/04/2013<br/>06/04/2013<br/>06/04/2013<br/>06/04/2013<br/>06/04/2013</td> <td></td> <td>TRANSFER<br/>IN<br/>SERVICE<br/>NA<br/>NA<br/>NA<br/>NA<br/>NA<br/>NA<br/>NA</td> <td></td> <td></td> <td></td> <td></td>                                                                                                    | STATUS STATUS<br>STATUS<br>(NOT-SIGN<br>NA /NO SIGN<br>/NO I GIGN<br>/NO I GIGN<br>/NO SIGN<br>/NO SIGN<br>/NO SIGN | NAME<br>ITERESTI<br>ITEREA<br>RAHUL KUMAR<br>SHAHADIPODIN<br>VIKASH<br>KUMAR<br>HUKESH<br>SINGH PAL | F/S NAME<br>(14)<br>(14)<br>(14)<br>(14)<br>(14)<br>(14)<br>(14)<br>(14)                                        | DOB/GENDER<br>NA<br>NA<br>NA<br>NA<br>NA<br>NA<br>NA<br>NA<br>NA<br>NA<br>NA | DOJ<br>EPF/EPS<br>03/04/2013<br>03/04/2013<br>03/04/2013<br>03/04/2013<br>03/04/2013<br>06/04/2013<br>06/04/2013<br>06/04/2013<br>06/04/2013<br>06/04/2013<br>06/04/2013<br>06/04/2013 |                                                                                                    | TRANSFER<br>IN<br>SERVICE<br>NA<br>NA<br>NA<br>NA<br>NA<br>NA<br>NA |            |         |            |          |

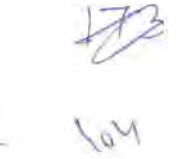

#### FORM9 SCANNED COPY UPLOAD

Role: UploadFunction: Establishment>>Transaction>>Form9 Scanned Copy Upload

> The EDP will upload the scanned copy of Form9 using this function as per the instructions provided

| y.4.4                                                                                                    | Office IC - KOT Office Type - SDO Held                      | a author and in 1995 Version No. 1/2 8                                       | Delasce Nov 546 Server 18 |  |
|----------------------------------------------------------------------------------------------------|-------------------------------------------------------------|------------------------------------------------------------------------------|---------------------------|--|
| 0                                                                                                    | liser ID : 402473<br>Iser ID : 402473<br>Role : UPLOAD Last | User Neuro - LOWKASI KATA VESREA<br>Logen Dete & Time - Jan 5, 2018 12:27 PM | PERCEPTION OF LEAST 10    |  |
| <ul> <li>Menu</li> <li>ESTABLISHMENT</li> <li>ESTABLISHMENT</li> <li>Mettel</li> <li>Tressector</li> <li>FILE VEICAD - E CHALLENIS</li> <li>FORM 34/745</li> <li>FORM 34/745</li> </ul> | nate Enerato Rea<br>Mi                                      |                                                                              | PCS/SS POS /kima          |  |

The establishment Id of establishment whose form 9 is to be uploaded need to be given here for upload.

| E. | in Commed Common  |        | service and setting and setting |
|----|-------------------|--------|---------------------------------|
|    | Establishment ki: | R/ 461 | The second second second        |
|    |                   |        |                                 |

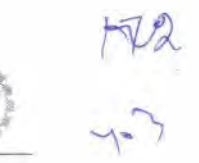

> The log of uploaded files can be checked using "Log" button

|                     | <ul> <li>Provide Chuk Test Creat</li> </ul> |                 |                          |                      |
|---------------------|---------------------------------------------|-----------------|--------------------------|----------------------|
|                     |                                             |                 |                          |                      |
| rem 2 Scanet Copi ( | estati                                      |                 |                          |                      |
| Establishment Id:   | RJ 405 0                                    | 01119 ve        | Sec. 1.1-0               |                      |
| Establishment Id    | Created By                                  | Upleaded Date   | File Name                | File Size (in Bytes) |
| RJKQT0004771000     | 402483                                      | 17-12-25 0 0 0  | RUK0T0004771000 zip      | 119270               |
| RJKDT0007020000     | 422130                                      | 7-12-2* 0000    | R1K0T0007929000.zip      | 11987.0              |
| RUND: T0094772000   | 402750                                      | 7-12-23 0 0 0 0 | RJKOT00047 2 p           | 1967.0               |
|                     | IDANES                                      | -313.050.040    | S. (KOTTO) (\$77000) * K |                      |

DEPHO: All Highlas Researced

110

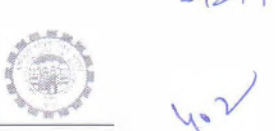

### SCANNED FORM9 FOR APPROVAL/VIEW

Role : DA Account Function Name : Establishment>>Transaction>>Scanned Form9 Approval/View

DA Account will give the Etablishment ID whose scanned Form9 is uploaded by EDP for submission to the next level for approval

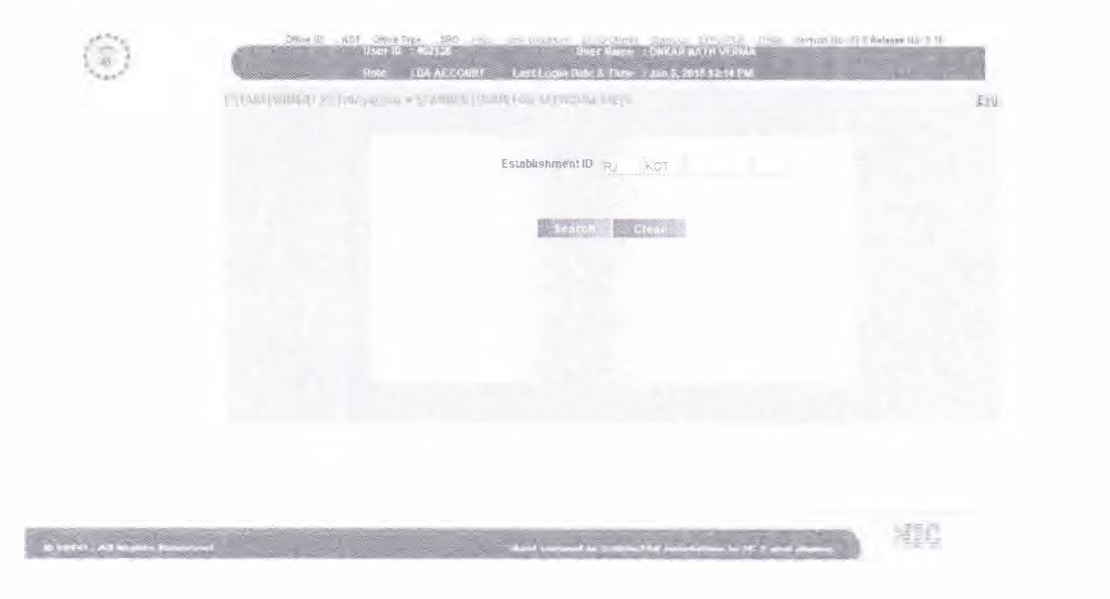

> In case the ZIP file is not uploaded then system will show the given message on screen

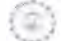

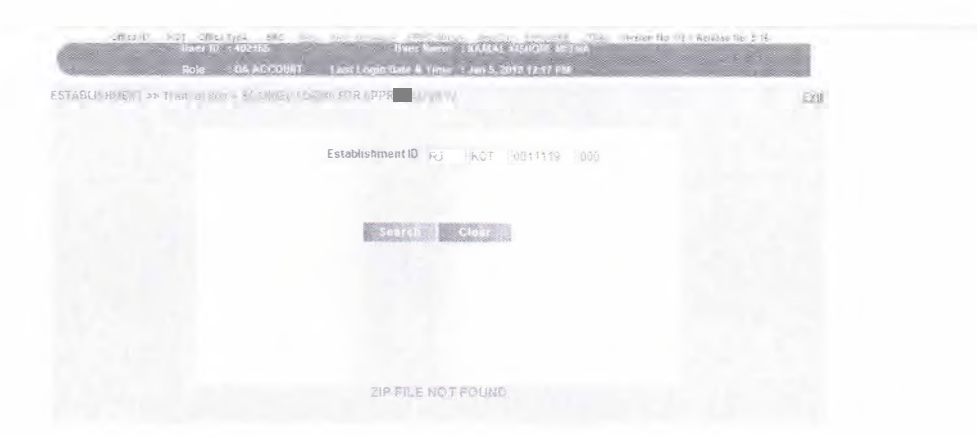

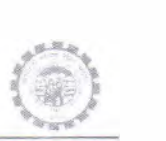

In case where is file is uploaded and available, the system will allow the DA to download check and submit the record

| Establishr                         | ment ID i PU i ADE | 01H30 0 |            |  |
|------------------------------------|--------------------|---------|------------|--|
| FORMS SCANNED PDF                  |                    | 1847    | 101 a. (a. |  |
| Elleriame<br>R. IKOTO011119000 zin | Dewnload Link      | Submit  | Remarks    |  |
|                                    | The second second  |         |            |  |
|                                    |                    |         |            |  |
| 1000                               | _                  |         |            |  |
|                                    |                    |         |            |  |
|                                    |                    |         |            |  |

> The successfully submitted records can be approved from AO level using the same functionality.